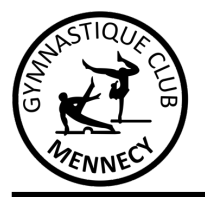

## Gymnastique Club Mennecy Tutoriel pour inscription Web sur MonClub

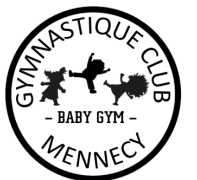

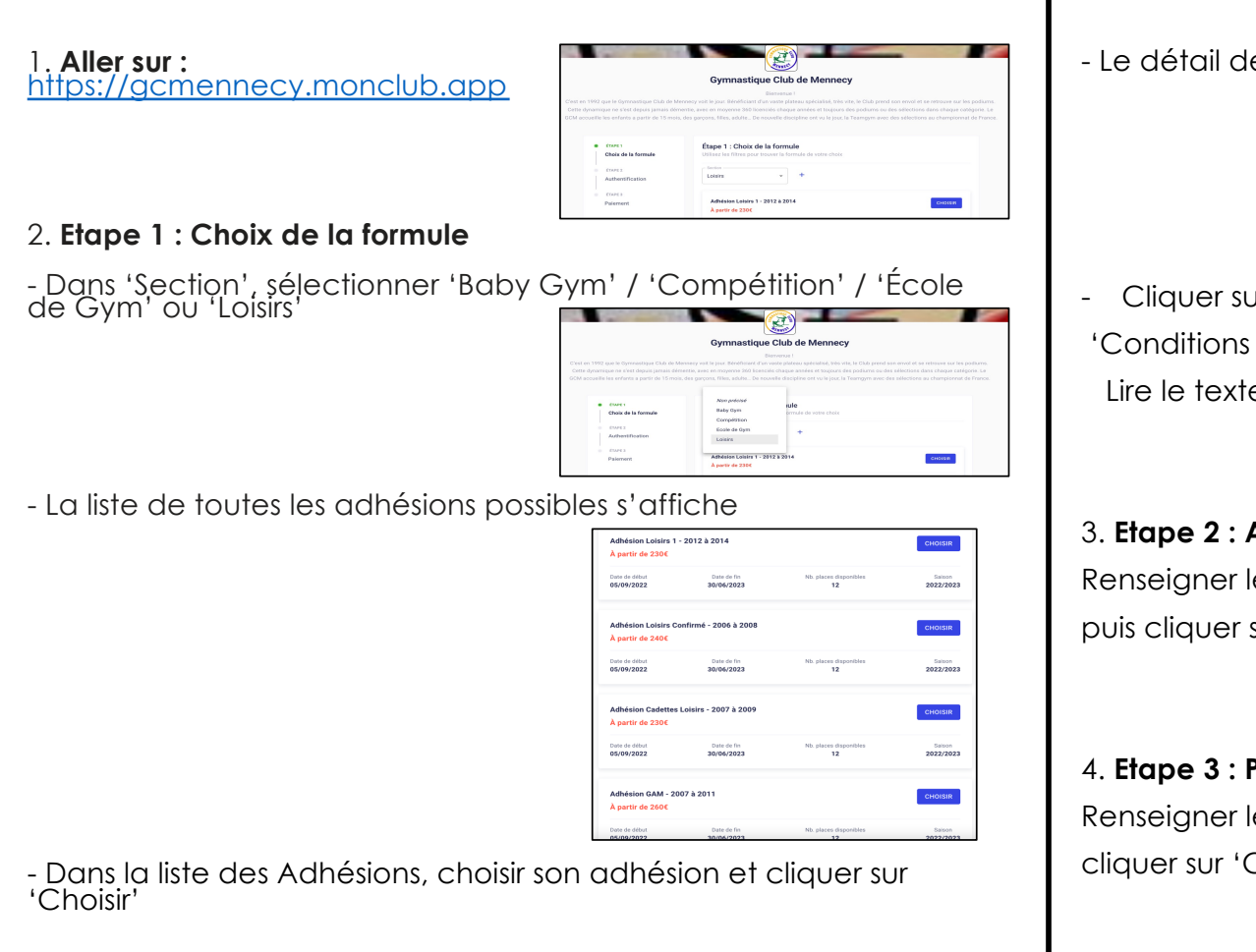

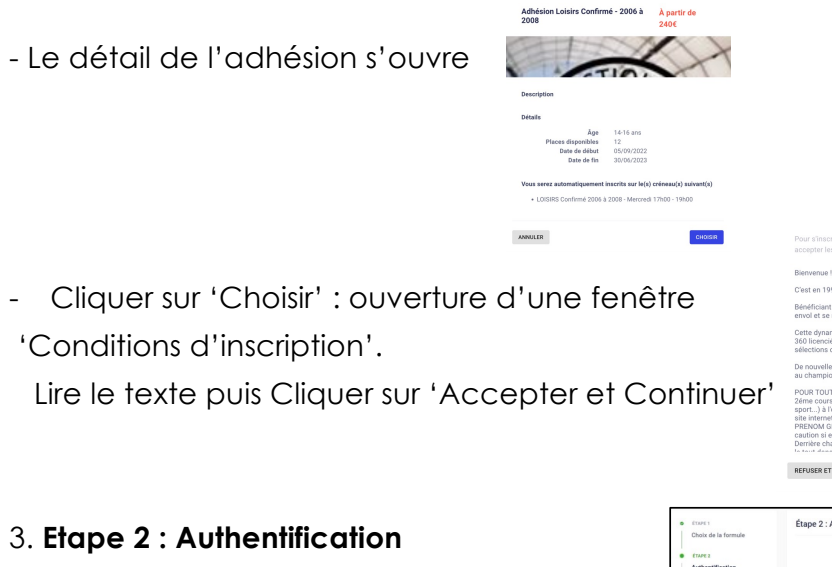

Cliquer sur 'Choisir' : ouverture d'une fenêtre 'Conditions d'inscription'.

Lire le texte puis Cliquer sur 'Accepter et Continuer'

## 3. Etape 2 : Authentification

Renseigner les informations du titulaire légal puis cliquer sur 'Continuer'

## 4. Etape 3 : Profil enfant

Renseigner les informations de l'enfant puis cliquer sur 'Créer le compte enfant'

| Choix de la formule                | Étape 2 : Authentification                                                                                                    |  |  |
|------------------------------------|----------------------------------------------------------------------------------------------------|--|--|
| ETAPE 2                            | J'AI DÊJÀ UN COMPTE                                                                                                    |  |  |
| Profil enfant                      | O Pour commencer, veullez d'aboré saisir les<br>informations du responsable légal (parent, prand-<br>parent, etc.) dans le formulaire. |  |  |
| ETAPE 4<br>Responsable légal       | Prénom du responsable légal*                                                                                                    |  |  |
| ETAPES<br>Formulaire d'inscription | Nom du responsable légal*                                                                                                    |  |  |
| ETAPE 6<br>Options                 | Genre*                                                                                                    |  |  |
| CTAPE 7<br>Documents               | Date de naissance du responsable légal*                                                                                                |  |  |
| CAPLE                              | Adresse*                                                                                                    |  |  |

| ۰ | ETAPE 1                  | Étape 3 : Profil enfant                      |           |
|---|--------------------------|----------------------------------------------|-----------|
|   | Choix de la formule      | - formula storage                            | Mot de pe |
| 4 | (1991)                   | Adhésion Gymnastique Compétition - 1 GHANGER |           |
|   | Authentification         |                                              |           |
|   |                          |                                              |           |
| ٠ | ETAPE 3                  |                                              |           |
|   | Profil enfant            | Enfant adhéest - CONTINUER                   |           |
|   | ETAPE 4                  |                                              |           |
|   | Responsable légal        | Ou eréez un nouveau compte enfant            |           |
|   | ÉTAPE D                  |                                              |           |
|   | Formulaire d'Inscription |                                              |           |
|   | ETAPEO                   | Nom*                                         |           |
|   | Options                  |                                              |           |
|   | ETAPE 7                  | Genre*                                       |           |
|   | Documents                |                                              |           |
|   |                          | Date de naissance*                           |           |

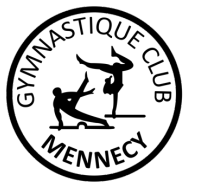

## Gymnastique Club Mennecy Tutoriel pour inscription Web sur MonClub

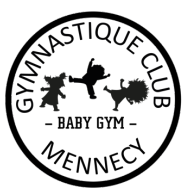

Δ

| 5. Etape 4 : Responsable légal                                                                              | Court Court C | 9.Etape 8 : Paiement                                                                                                    |
|----------------------------------------------------------------------------------------------------|----------------------------------------------------------------------------------------------------|----------------------------------------------------------------------------------------------------|
| <ul> <li>Possibilité d'ajouter un autre responsable<br/>responsable légal'</li> </ul>                       | e légal en cliquant sur 'Ajouter un                                                                                                    | <ul> <li>Si vous inscrivez plusieurs enfants au club, pour bénéficier de <u>30€ de remise</u> sur<br/>chaque cotisation.</li> </ul>                                                                                                    |
| - Renseigner la partie 'Autre accompagn                                                                     | ateur'                                                                                                    | Cliquer sur 'Ajouter une remise' dès le premier enfant et renseigner le code remise<br>' <u>GCMFRATRIE</u> ' pour les paiements de chaque cotisation                                                                                                    |
| - Cliquer sur 'Continuer'                                                                                   | tase 1     tase 5: Formulaire d'inscription     Choix de la formule     Merci de répondre à ces quelques questions qui surres transmises à votre club     Merci de répondre à ces quelques questions qui surres transmises à votre club     Merci de répondre à ces quelques questions qui surres transmises à votre club     Merci de répondre à ces quelques questions qui surres transmises à votre club     Merci de répondre à ces quelques questions qui surres transmises à votre club     Merci de répondre à ces quelques questions qui surres transmises à votre club     Merci de répondre à ces quelques questions qui surres transmises à votre club     Merci de répondre à ces quelques questions qui surres transmises à votre club     Merci de répondre à ces quelques questions qui surres transmises à votre club     Merci de répondre à ces questions qui surres transmises à votre club     Merci de répondre à ces questions qui surres transmises à votre club     Merci de répondre à ces questions qui surres transmises à votre club     Merci de répondre à ces questions qui surres transmises à votre club     Merci de répondre à ces questions qui surres transmises à votre club     Merci de répondre à ces questions qui surres transmises à votre club     Merci de répondre à ces questions questions qquestions questions questions questions question | -> ATTENTION SI VOUS EFFECTUEZ LE PAIEMENT SANS AVOIR RENSEIGNÉ CETTE REMISE,<br>CELA SERA IRRÉVERSIBLE !                                                                                                    |
| <ul> <li>6. Etape 5 : Formulaire d'inscription</li> <li>Le questionnaire de santé FFG est dispor</li> </ul> | trove     Repeatable Hight     Control     Trove     Repeatable Hight     Control     Trove                                                                                                    | - Vous pouvez soit payer en ligne, par CB en 1 fois, ou par SEPA en 1 ou 3<br>prélèvements                                                                                                    |
| Si vous répondez 'Non' à toutes les question<br>vous répondez 'Oui' à  au moins une questio                 | s, le certificat médical est facultatif. Si<br>on, le certificat médical est obligatoire.                                                                                                    | Example 2 Feature 1     Example 2 Feature 1     Example 2     Example 2 Feature 1     Example 2 Feature 1     Example 2 Feature 1     Example 2 Feature 1     Example 2 Feature 1     Example 2 Feature 1     Example 2 Feature 1     Example 2 Feature 1     Example 2     Example 2 Feature 1     Example 2     Example 2 Feature 1     Example 2     Example 2 Feature 1     Example 2     Example 2 Feature 1     Example 2     Example 2 Feature 1     Example 2     Example 2 Feature 1     Example 2     Example 2             |
| - Renseigner les informations et cliquer sur                                                                | 'Continuer'                                                                                                    | - soit payer sur place                                                                                                    |
| 7. <b>Etape 6 : Options</b><br>- Renseigner 'Menneçois' ou 'Non Menneço                                     | bis' et cliquer sur 'Continuer'                                                                                                    | <ul> <li>Annot be parter for another operation of parter of parter of p</li></ul> |
| 8. Etape 7 : Documents                                                                                      | Etare 1     Etare 7: Documents     Teldohagez to las documents demandés par votre olub     etarez     Authentification     Etare 8     Etare 9: Documents     Teldohagez to las documents demandés par votre olub     Cettificat_medical_fac     Etare 8     Etare 8     Etare 9: Documents     Teldohagez to las documents     Etare 9: Documents     Teldohagez to las documents     Etare 9: Documents     Teldohagez to las documents     Teldohagez to las documents     Teldohagez to las documents     Teldohagez     Teldohagez     Te | - Cliquer sur 'Envoyer ma demande'                                                                                                    |
| - Télécharger les documents demandés si n<br>- Cliquer sur 'Continuer'                                      | écessaire                                                                                                    | <ul> <li>Une fois toutes vos inscriptions effectuées : nous vous conseillons fortement de<br/>télécharger l'application MonCLub qui sera le support de toutes nos<br/>communications, bureau et équipe technique, par mail et/ou notifications push</li> </ul>                                                                                                    |
|                                                                                                    | 3                                                                                                    | 3                                                                                                    |

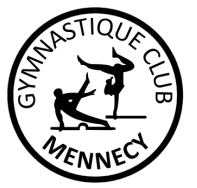

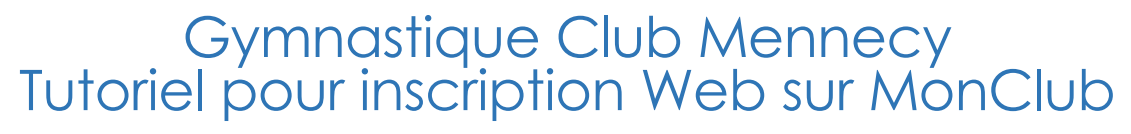

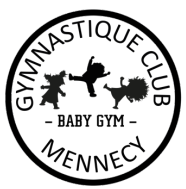

| 10. INFORMATIONS SUPPLÉMENTAIRES                                                                                                    |                                                                                     |
|----------------------------------------------------------------------------------------------------|-------------------------------------------------------------------------------------|
|                                                                                                    |                                                                                     |
| - Possibilité d'ajouter une pièce jointe sur votre appli mobile :                                                                                            | EN CAS DE DIFFICULTÉS LORS DE LA PROCÉDURE D'INSCRIPTION,<br>MERCI DE CONTACTER :   |
| Profil de l'enfant -> réglages (icône en haut à droite sur votre<br>smartphone)<br>-> Mes documents -> Ajouter un document -> Sélectionnez<br>« Cortificat » | - <b>Coralie Bellicam :</b><br>0646790024 – <u>gymnastiqueclubmennecy@gmail.com</u> |
| <u>« Cernincar »</u>                                                                                                    | - Magalie Debray :                                                                  |
| - Paiement sur place :                                                                                                    | bureau@gcmennecy.fr                                                                 |
| Si vous avez cliqué sur « <u>paiement sur place au club</u> » : votre place<br>est bien réservée !                                                           |                                                                                     |
| <u>N'oubliez pas d'apporter le paiement dans une enveloppe au nom de l'enfant accompagner de la fiche comptable du club le jour de la rentrée.</u>           |                                                                                     |
| ATTENTION : SI CETTE PROCÉDURE N'EST PAS RESPECTÉE, NOUS NE<br>PRENDRONS PAS LE RÈGLEMENT.                                                                   |                                                                                     |
| 3                                                                                                    |                                                                                     |